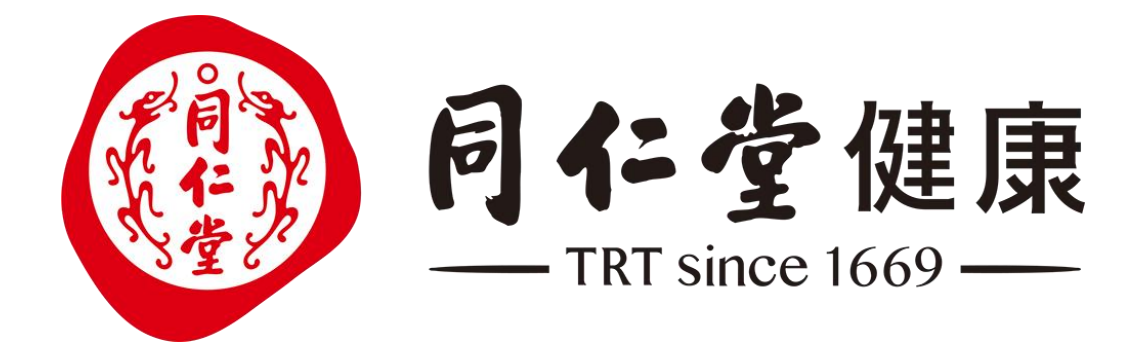

# 同仁堂一物一码产品数字身份管 理平台(批次维护员)

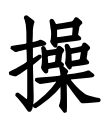

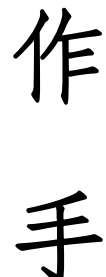

册

### 目录

| 1.系统使用说明 | <br>1 |
|----------|-------|
| 2.溯源批次管理 | <br>1 |

# 1.系统使用说明

一物一码产品数字身份管理平台地址: http://trtjk.jgwcjm.com/

|                         | 账号密码登                                  | 録      |  |
|-------------------------|----------------------------------------|--------|--|
| (目) <b>同仁堂健康</b>        | 输入账号                                   |        |  |
| 码上链接无限可能                | 输入密码                                   | Ø      |  |
|                         | 下次自动登录                                 | 忘记密码   |  |
|                         | 登录                                     | 手机快捷登录 |  |
| Copyright 2005 Chaojima | . All Rights Reserved 浙다마엷09106406号-23 | 4.44   |  |

## 2.溯源批次管理

企业可通过产品批次查询所有已生产的产品的所有批次,并可对批次信息进行管理。

| 北次管理       |         |      |            |        |       |                  |
|------------|---------|------|------------|--------|-------|------------------|
| 新建         |         |      |            |        |       | 请输入关键字搜索         |
| 批次名称       | 产品      | 生产基地 | 上市时间       | 溯源模板   | 溯源节点  | H5溯源 操作          |
| LZ20200312 | 荔枝      | 田东基地 | 2020-05-20 | 荔枝专用模板 | 溯源信息5 | 溯源模 编辑 溯源预览 H5设置 |
| 20200312   | 海南千禧圣女果 | 田东基地 | 2020-05-20 | 模板1    | 溯源信息0 | 溯源模 编辑 溯源预览 H5设置 |
| 2027出口     | 海南千禧圣女果 | 洪园基地 | 2020-02-29 | 芒果专用   | 溯源信息0 | 溯源模t编辑 溯源预览 H5设置 |

#### (1) 新建

| 批次管理       |    |      |            |        |       |                  |
|------------|----|------|------------|--------|-------|------------------|
| 新建         |    |      |            |        |       | 请输入关键字搜索 Q       |
| 批次名称       | 产品 | 生产基地 | 上市时间       | 溯源模板   | 溯源节点  | H5溯源 操作          |
| LZ20200312 | 荔枝 | 田东基地 | 2020-05-20 | 荔枝专用模板 | 溯源信息5 | 溯源模t编辑 溯源预览 H5设置 |

点击"新建"按钮

|            |               | 新建批次               |                               | <    |                          |
|------------|---------------|--------------------|-------------------------------|------|--------------------------|
| fi 32      |               | * 批次名称             |                               |      |                          |
| 此次名称       | 产品            | 批次号                |                               | 源节点  | H5溯源 操作                  |
| Z20200312  | 荔枝            | • 60 <b>元</b> - 50 | 100 104 200                   | 源信息5 | 溯源模t编辑 溯源预览 H5设置         |
| 0200312    | 海南千           | - 戸川馮/一山           | · 调选择                         | 源信息0 | 溯源模 编辑 溯源预览 H5设置         |
| 027出口      | 海南千           | 上市时间               | 上市时间                          | 源信息0 | <b>溯源模</b> t编辑 溯源预览 H5设置 |
| 称          | 美月西           | 生产基地               | 请选择                           | 源信息0 | 溯源模t编辑 溯源预览 H5设置         |
| 0200114    | 百色在           | • 溯源模板             | 请选择                           | 源信息0 | 溯源模t编辑 溯源预览 H5设置         |
| 0191224001 | 百色节           | * H5溯源页            | ○ 溯源模板一预览 ○ 溯源模板二预览 ● 溯源模板三预览 | 源信息O | 溯源模t编辑 溯源预览 H5设置         |
| 明优佳201911  | 光明伊           |                    |                               | 源信息4 | 溯源模t编辑 溯源预览 H5设置         |
|            | and the state |                    | 取消 确定                         |      |                          |

- ▶ 输入批次名称、批次号(不输入会默认填写)、所属产品、上市时间。
- 选择生产基地,在H5溯源页可展示该基地的信息,以及该基地的IoT设备信息。如果不选,则默认显示当前 企业下"基地管理"中第一个状态正常的基地。
- ▶ 选择溯源模板和H5溯源页模板,点击"确定"按钮批次的添加。
- ▶ 点击"取消"按钮则关闭页面不进行任何操作。

(2) 编辑

| 比次管理       |    |      |            |        |       |                  |
|------------|----|------|------------|--------|-------|------------------|
| 新建         |    |      |            |        |       | 请输入关键字搜索         |
| 批次名称       | 产品 | 生产基地 | 上市时间       | 溯源模板   | 溯源节点  | H5溯源 操作          |
| LZ20200312 | 荔枝 | 田东基地 | 2020-05-20 | 荔枝专用模板 | 溯源信息5 | 溯源模t编辑 朔源预览 H5设置 |

点击"编辑"按钮

|             |            | 编辑                |                                                              | ×  |      |                         |
|-------------|------------|-------------------|--------------------------------------------------------------|----|------|-------------------------|
| <b>近建</b>   |            | • 批次名称            | LZ20200312                                                   |    |      | 请输入关键字搜索                |
| 此次名称        | 产品         | all the P         |                                                              |    | 源节点  | H5溯源 操作                 |
| LZ20200312  | 荔枝         | 批次专               | 20200312CP000012000009                                       |    | 源信息5 | 溯源模4编辑 溯源预览 H5设置        |
| 20200312    | 海南干        | *所属产品             | 妃子笑荔枝新鲜水果                                                    | ~  | 源信息0 | 溯源模t编辑 溯源预览 H5设置        |
| 2027世口      | 100 min -1 | 上市时间              | 2020-05-20                                                   |    | 酒信自白 | 潮道播播: 德格 潮道新游 山民委要      |
| 2027ШС      | /9141 1    | 生产基地              | 田东基地                                                         | -  |      | maganet manyage (100001 |
| 名称          | 美月费        | • 溯源模板            | 荔枝专用模板                                                       | -  | 源信息0 | 溯源模科编辑 溯源预览 H5设置        |
| 20200114    | 百色艺        | 1723524770-360350 |                                                              |    | 源信息0 | 溯源模 / 编辑 溯源预览 H5设置      |
| 20191224001 | 百色艺        | * H5溯源页           | <ul> <li>溯源模板一预览</li> <li>溯源模板二预览</li> <li>)溯源模板三</li> </ul> | 预览 | 源信息0 | 溯源模 編編 溯源预览 H5设置        |
| 光明优佳201911  | 光明伊        |                   |                                                              |    | 源信息4 | 溯源模4编辑 溯源预览 H5设置        |
| 阳光大豆20191   | 阳光大        |                   | 取消                                                           | 确定 | 源信息3 | 潮源模样编辑 潮源预览 日5设置        |

- ▶ 可修改批次名称、批次号、所属产品、上市时间、生产基地、选择溯源模板和H5溯源页模板,修改完成后 点击"确定"按钮批次信息的修改
- ▶ 点击"取消"按钮则关闭页面不进行任何操作

#### (3)溯源信息

| 次管理        |         |      |            |        |       |                  |
|------------|---------|------|------------|--------|-------|------------------|
| 新建         |         |      |            |        |       | 请输入关键字搜索         |
| 批次名称       | 产品      | 生产基地 | 上市时间       | 溯源模板   | 溯源节点  | H5溯源 操作          |
| LZ20200312 | 荔枝      | 田东基地 | 2020-05-20 | 荔枝专用模板 | 溯源信息5 | 溯源模t编辑 溯源预览 H5设置 |
| 20200312   | 海南千禧圣女果 | 田东基地 | 2020-05-20 | 模板1    | 溯源信息0 | 溯源模t编辑 溯源预览 H5设置 |

点击蓝色"数字"按钮

| 次管理 / : | 溯源记录 |                |        |        |     |
|---------|------|----------------|--------|--------|-----|
| 添加信息    |      |                |        |        |     |
|         |      |                |        |        |     |
| 1       | 修剪   |                | ○ H5隐藏 | 🖌 编辑 🖞 | 一删除 |
|         | 修剪   | 残枝、枯枝          |        |        |     |
|         | 物料   | 愈伤防腐膜          |        |        |     |
|         | 日期   | 2019-06-02     |        |        |     |
|         | 负责人  | 孙强             |        |        |     |
|         | 照片   | and the second |        |        |     |
| 2       | 施肥   |                | ○ H5隐藏 | 2 编辑 1 | 副除  |
|         | 阶段   | 果后肥            |        |        |     |
|         | 肥料   | 氮肥             |        |        |     |
|         | 用量   | 2吨             |        |        |     |
|         | 日期   | 2019-06-10     |        |        |     |
|         | 负责人  | 孙强             |        |        |     |

- ▶ 点击"数字"按钮后会跳转至"溯源记录"页面,本页面可展示当前批次的所有节点信息。
- ▶ 若该节点为自动节点时,只可进行"隐藏"操。
- ▶ 若该节点为手动节点,则可进行"隐藏"、"编辑"和删除操作。
- ▶ 也可针对手动节点进行"添加信息"操作。

|    | _   |            |        |           |
|----|-----|------------|--------|-----------|
| 加信 | 息   |            |        |           |
|    | 修剪  |            | ○ H5隐藏 | 🖌 编辑 🏛 删除 |
|    | 修剪  | 残枝、枯枝      |        |           |
|    | 物料  | 愈伤防腐膜      |        |           |
|    | 日期  | 2019-06-02 |        |           |
|    | 负责人 | 孙强         |        |           |
|    | 照片  |            |        |           |
|    | 施肥  |            | ○ H5隐藏 | 🖌 编辑 💼 删除 |
|    | 阶段  | 果后肥        |        |           |
|    | 肥料  | 氮肥         |        |           |
|    | 田島  | 2吨         |        |           |

#### 点击"隐藏"按钮

▶ 点击"隐藏",当该条溯源信息隐藏按钮被选中,表示该条信息在H5溯源结果页不会被显。

▶ 再次点击"隐藏"时,该条溯源信息隐藏按钮被置为未选中状态,该条信息在H5溯源结果页会显示。

|             | _   |            |        |      |      |
|-------------|-----|------------|--------|------|------|
| <b>泇</b> 信. | 息   |            |        |      | ï    |
|             | 修剪  |            | ○ H5隐藏 | ∠ 编辑 | 🖻 删除 |
|             | 修剪  | 残枝、枯枝      |        |      |      |
|             | 物料  | 愈伤防腐膜      |        |      |      |
|             | 日期  | 2019-06-02 |        |      |      |
|             | 负责人 | 孙强         |        |      |      |
|             | 照片  |            |        |      |      |
| 2           | 施肥  |            | ○ H5隐藏 | ∠ 编辑 | @ 删除 |

#### 点击"编辑"按钮

|           |                     | 修剪    |            |    | ×  |       |      |      |
|-----------|---------------------|-------|------------|----|----|-------|------|------|
| 添加信息      |                     | * 修剪  | 残枝、枯枝      |    |    |       |      |      |
| 1 修剪 修剪   | 残枝、枯枝               | * 物料  | 愈伤防腐膜      |    |    | )H5隐藏 | ∠ 编辑 | 圖删除  |
| 物料日期      | 愈伤防腐膜<br>2019-06-02 | * 日期  | 2019-06-02 |    |    |       |      |      |
| 负责人<br>照片 | 孙强                  | * 负责人 | 孙强         |    |    |       |      |      |
|           |                     | * 照片  |            |    |    |       |      |      |
| 2 施肥      |                     |       |            | 取消 | 确定 | H5隐藏  | ∠ 编辑 | 圖 删除 |

- ▶ 修改该节点的信息内容,修改完成后点击"确定"按钮批次信息的修改。
- ▶ 点击"取消"按钮则关闭页面不进行任何操作。

| 欠管理 | ≝ / <b>溯源记录</b> |            |             |      |
|-----|-----------------|------------|-------------|------|
| 忝加信 | 言息              |            |             |      |
| 1   | 修剪              |            | ◯ H5隐藏 🖌 编辑 | @ 删除 |
|     | 修剪              | 残枝、枯枝      |             |      |
|     | 物料              | 愈伤防腐膜      |             |      |
|     | 日期              | 2019-06-02 |             |      |
|     | 负责人             | 孙强         |             |      |
|     | 照片              |            |             |      |
| 2   | 施肥              |            | ○ H5隐藏 ∠ 编辑 | 💼 删除 |
|     | 阶段              | 果后肥        |             |      |
|     | 肥料              | 氮肥         |             |      |

#### 点击"删除"按钮

| 批次管理 / <b>溯源记录</b> |                                                                          |  |
|--------------------|--------------------------------------------------------------------------|--|
| 添加信息               | ⑦ 确认<br>真的要删除该溯源记录吗? 取 消 确认 日5隐藏 《 编辑 · ································ |  |
| 修剪  残枝、枯枝          |                                                                          |  |

- ▶ 点击"删除"按钮后,弹出 消息提示框
- ▶ 点击"确定"按钮后将删除该批次,点击"取消"后将不会做任何操作

| 批次管理 | 1/ 溯源记录 |            |                  |
|------|---------|------------|------------------|
| 添加信  | 息       |            |                  |
| 1    | 修剪      |            | 🗌 H5隐藏 🗾 编辑 💼 删除 |
|      | 修剪      | 残枝、枯枝      |                  |
|      | 物料      | 愈伤防腐膜      |                  |
|      | 日期      | 2019-06-02 |                  |
|      | 负责人     | 孙强         |                  |
|      | 照片      |            |                  |

| 批次管 | 理 / 溯源记录 / <b>溯源节点</b> |   |
|-----|------------------------|---|
|     | 溯源节点                   | 1 |
| 1   | 修剪                     |   |
| 2   | 施肥                     |   |
| 3   | 灌溉                     |   |
| 4   | 病虫防治                   |   |
| 5   | 疏花                     |   |

▶ 点击"添加信息"按钮后,会跳转至"溯源节点"页面,并展示所有手动节点。点击任一节点,可展示该

节点对应的信息内容项。

|        | 溯源节点 |         | 修剪         |  |
|--------|------|---------|------------|--|
| 修剪     |      | * 修剪    | 残枝、枯枝      |  |
| 2 施肥   |      | • 物料    | 愈伤防腐膜      |  |
| 3 灌溉   |      | • 日期    | 2019-06-02 |  |
| 4 病虫防治 |      | · 0.= 1 | 7479       |  |
| 5 疏花   |      |         | 2012       |  |
|        |      | * 照片    |            |  |
|        |      |         |            |  |
|        |      |         |            |  |

- ▶ 在这里可以输入该节点的信息内容。
- ▶ 输入完成后,点击"保存"则信息保存为当前批次的一个节点内容。

▶ 点击"取消"则不进行任何操作。

#### (4) 溯源预览

| 次管理        |         |      |            |        |          |       |              |
|------------|---------|------|------------|--------|----------|-------|--------------|
| <b>近建</b>  |         |      |            |        | 请输入关键字搜索 |       |              |
| 批次名称       | 产品      | 生产基地 | 上市时间       | 溯源模板   | 溯源节点     | H5溯源页 | 操作           |
| LZ20200312 | 荔枝      | 田东基地 | 2020-05-20 | 荔枝专用模板 | 溯源信息     | 溯源模板三 | 编辑 溯源预览 H5设置 |
| 20200312   | 海南千禧圣女果 | 田东基地 | 2020-05-20 | 模板1    | 溯源信息     | 溯源模板- | 编辑 溯源预览 H5设置 |

点击"溯源预览"按钮

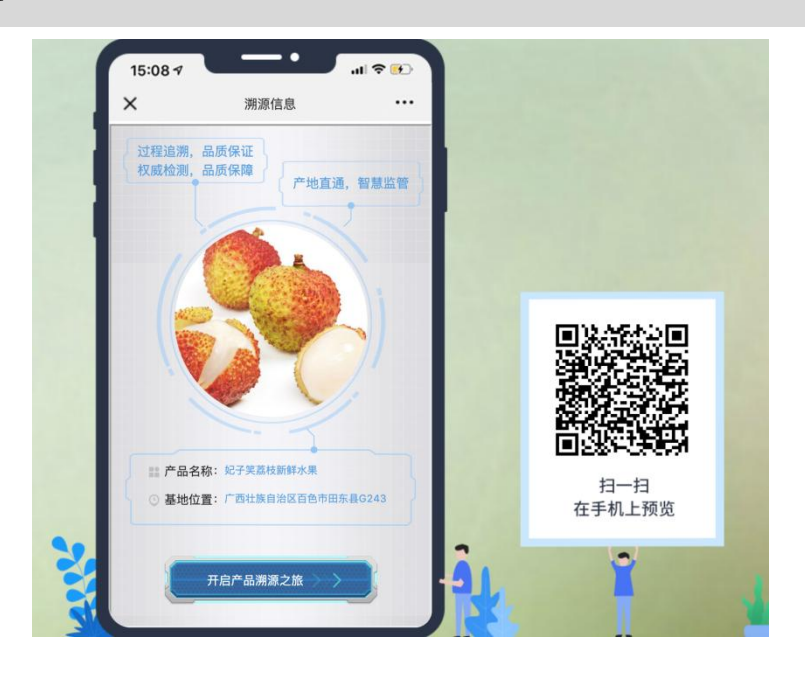

▶ 点击"溯源预览"后,可预览该批次终端用户扫码后在移动终端上展现的效果。

▶ 并可使用移动终端直接扫描页面上的二维码在移动终端直接查看溯源结果页。